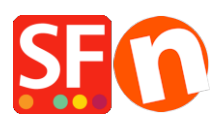

Wissensdatenbank > Website und Produkte > DE-Wie lösche/entferne ich Produkte vollständig aus meinem Shop?

## DE-Wie lösche/entferne ich Produkte vollständig aus meinem Shop?

Elenor A. - 2021-09-09 - Website und Produkte

- Öffnen Sie ShopFactory und suchen Sie nach der Seite, in der sich das Produkt befinden, das Sie löschen möchten.
- Wählen Sie das Produkt aus und betätigen Sie die Entfernen-Taste auf Ihrer Tastatur.
- Ein Produkt von einer Seite zu löschen bedeutet nicht, dass es automatisch im Papierkorb landet.
- Im linken Menübaum wählen Sie "Bestandsliste" aus.
- Sortieren Sie die Produkte nach der "Enthalten in"-Sektion.
- Wählen Sie alle Produkte aus, die gelöscht wurden. Anhand derleeren/blanko Information in der "Enthalten in"-Sektion werden Siesehen, dass das Produkt gelöscht wurde.
- Nun werden die Produkte in den Papierkorb verschoben. Klicken Sie "Ja", wenn eine Eingabeaufforderung erscheint.
- Mit einem Rechtsklick auf den Papierkorb wählen Sie "Papierkorb leeren" aus.
- Klicken Sie nun "Einstellungen" -> "Gesamte Website neu konvertieren".
- Speichern Sie Ihren Shop ab.
- Die gelöschten Produkte sollten nun vollständig aus Ihrem Shop gelöscht sein.